# Milestone Learning and Performance

Milestone Learning Portal (Milestone ラーニングポータル)の使用方法

ホームページの概要

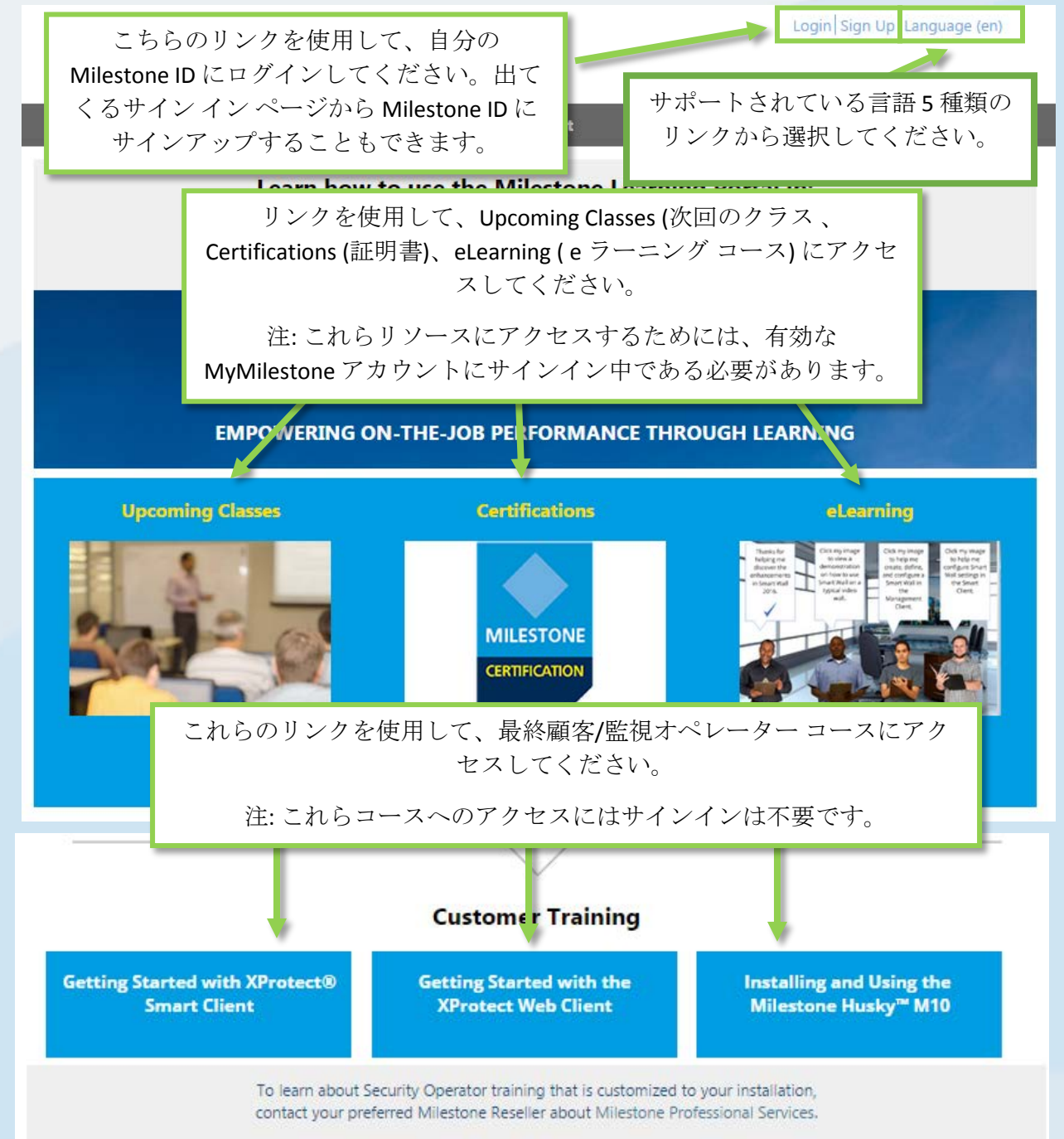

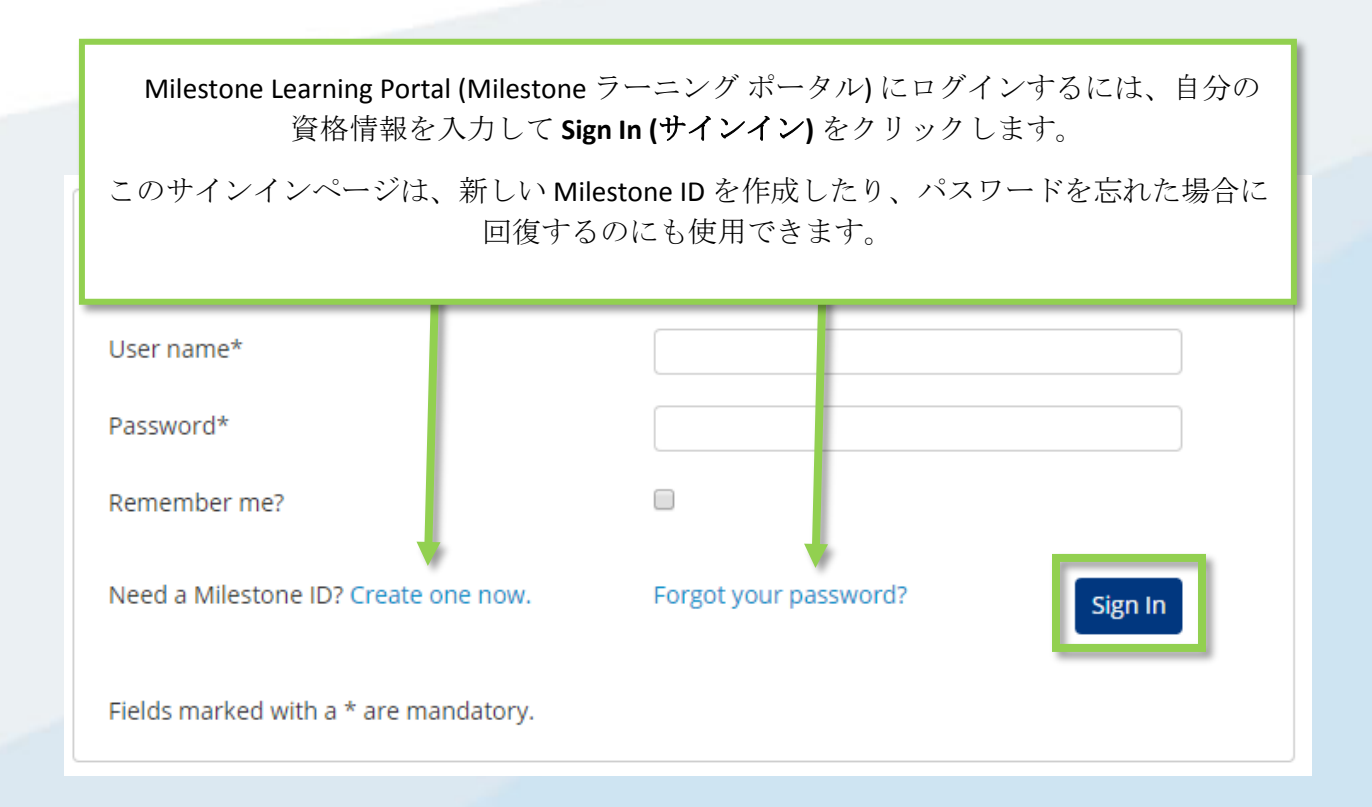

### Milestone Learning Portal (Milestone ラーニング ポータル)で何にアクセ スすることができますか?

Milestone Learning Portal (Milestone ラーニング ポータルは) 次にアクセスするのに使用します:

- 証明書アセスメント
- インストラクター主導のトレーニングクラス
- お客様並びにオペレーター向けの e ラーニング (ログイン不要)
- パートナーおよび Integrator 向けの e ラーニング (ログイン必要)

#### 証明書アセスメントにはどうすればアクセスできますか?

Milestone では3種の証明書を提供しています:

- Milestone Certified Design Engineer (MCDE)
- Milestone Certified Integration Technician (MCIT)
- Milestone Certified Integration Engineer (MCIE)

Milestone Learning Portal (Milestone ラーニング ポータル) のホーム ページから上記 にアクセスするには:

- 1. Certifications (証明書) をクリックします。
- 2. アクセスする証明書をクリックします。

- 3. Detail (詳細) タブの説明で、次から1つを行います:
  - a. **Pay By Credit/Debit Card (クレジットカード/デビットカード決済)** を クリックする
  - b. インボイスまたはユーロ建てでのお支払いをご希望の方は、
    Milestone オペレーション部までご連絡ください。 Milestone
    operations (Milestone オペレーション部) をクリックして、電子メール用メッセージのページを開き、ご希望をお知らせください。

| Detail                                                                                          | Outline                                                                               |                                                                                                    |
|-------------------------------------------------------------------------------------------------|---------------------------------------------------------------------------------------|----------------------------------------------------------------------------------------------------|
| Õ_                                                                                              | Cour                                                                                  | se Cost: USD \$150.00<br>se Length: 2 hours<br>PAY BY CREDIT/DEBIT CARD                                                                                                    |
|                                                                                                 |                                                                                       |                                                                                                    |
| The Milestone Cer b in E<br>implementation a b nal<br>complete it. We rec id att                | ngineer (MCDE) assessmen<br>usage of video surveillance<br>ending the Milestone Solut | t tests your knowledge and skills with best practices in<br>2. It consists of various types of test items and you have 2 hours to<br>ion Design class before taking this assessment. |
| Please contact <u>Milestone operati</u>                                                         | <u>ons</u> if you would like to pa <u>y</u>                                           | / by invoice, or in Euro for this assessment.                                                                                                    |
| Click the links below to access th<br><u>Deutsch</u> <u>Español</u> <u>Français</u> <u>Ital</u> | e assessment in other lang<br>iano Português Русский                                  | uages:<br><u>Türk 日本語 한국어 中文</u>                                                                                                    |

### 各種サポートされている言語で証明書にサインアップするにはどうす ればいいのでしょうか?

以下の主要言語において多数の資料をご利用いただけます。

- 英語
- ドイツ語
- スペイン語
- フランス語
- イタリア語

これら、サポートされている主要言語による証明書にアクセスするには:

- 1. Milestone Learning Portal (Milestone ラーニング ポータル) の右上コーナーに ある Language (言語) をクリックします。.
- 2. 選択可能な言語のリンクから選択します。
- 3. ホームページまたは Course Catalog (コース カタログ)から、選択した言語での証明書にナビゲートします。

加えて、以下の追加言語にても証明書アセスメントにアクセスできます。

- ポルトガル語
- トルコ語
- ロシア語
- オランダ語
- 韓国語
- 日本語
- 中国語

これら、サポートされている追加言語での証明書にアクセスするには:

- 1. 主要言語のいずれかから必要な証明書にナビゲートします。
- 2. 証明書の説明にある Detail (詳細) タブから、アクセスしたい言語を クリックします。

implementation and operational usage of video surveillance. It consists of various types of t complete it. We recommend attending the Milestone Solution Design class before taking the taking the second structure of the second structure of the se

Please contact Milestone operations if you would like to pay by invoice, or in Euro for this a:

Click the links below to access the assessment in other languages: Deutsch Español Français Italiano Português Русский Türk 日本語 한국어 中文

#### インストラクター主導トレーニングへのサインアップ方法は?

Milestone Learning Portal (Milestone ラーニング ポータル) のホーム ページから:

1. Upcoming Classes (次回のクラス) をクリックします。.

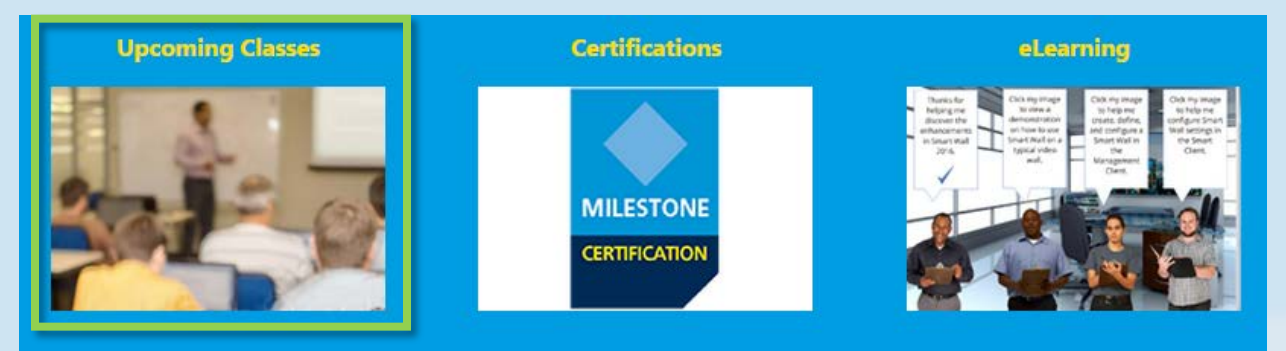

- 出てきた Upcoming Classes (次回のクラス) ページで、次でフィルタにかけます:
  - a. Course (コース)
  - b. Language (言語)
  - c. Country (国)
- 3. 次に関する情報を表示することができます:
  - a. City (市/シティ)
  - b. Dates (日付)
  - c. Availability (空席状況)
  - d. Registration Deadline (登録の締め切り)

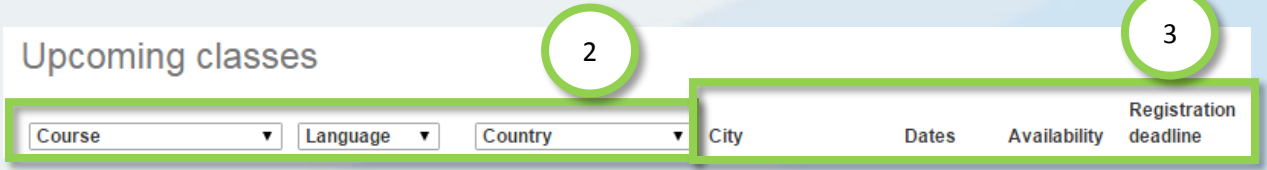

- 4. 参加可能なクラスをクリックして詳細を表示して、クラスに応じて次のい ずれかを行います
  - a. Enroll (登録)
  - b. Contact a Course Coordinator to enroll and pay by invoice. (登録してイン ボイスにて支払う場合は Course Coordinator (コース コーディネータ ー) までご連絡ください。)
  - c. Pay directly by credit/debit card or pay by invoice. (クレジットカード/デ ビットカード、またはインボイスにて直接支払います。)

| a | Enroll                                                                                                    |
|---|----------------------------------------------------------------------------------------------------|
| b | To sign up or find more information, please contact the following person:<br>Ed Minstrator<br>edm@milestonesys.de |
| c | Pay by credit/debit card<br>Pay by invoice                                                                        |

オンサイトトレーニングクラスへのサインアップ方法は?

オンサイトトレーニングクラス用に貴社をサインアップする方法に関する情報については、管理者までお問い合わせください。問い合わせ先:

• ヨーロッパ/中東/アフリカ: <u>MilestoneTrainingEMEA@milestone.dk</u>

- 北米/南米: <u>MilestoneTrainingAmericas@milestone.dk</u>
- アジアおよび南太平洋: <u>MilestoneTrainingAPAC@milestone.dk</u>

私の地域でのトレーニングクラスが見当たらない場合はどうすればよいですか?

所属地域のトレーニングクラスのスケジュールについて管理者にお問い合わせください。

問い合わせ先:

- ヨーロッパ/中東/アフリカ: <u>MilestoneTrainingEMEA@milestone.dk</u>
- 北米/南米: <u>MilestoneTrainingAmericas@milestone.dk</u>
- アジアおよび南太平洋: <u>MilestoneTrainingAPAC@milestone.dk</u>

# 無料のeラーニングクラスに登録するにはどうしますか?

<u>無料</u>の e ラーニング クラスについては、次のステップを踏みます:

 Milestone Learning Portal (Milestone ラーニング ポータル) ホームページから eLearning (e ラーニング) をクリックします。

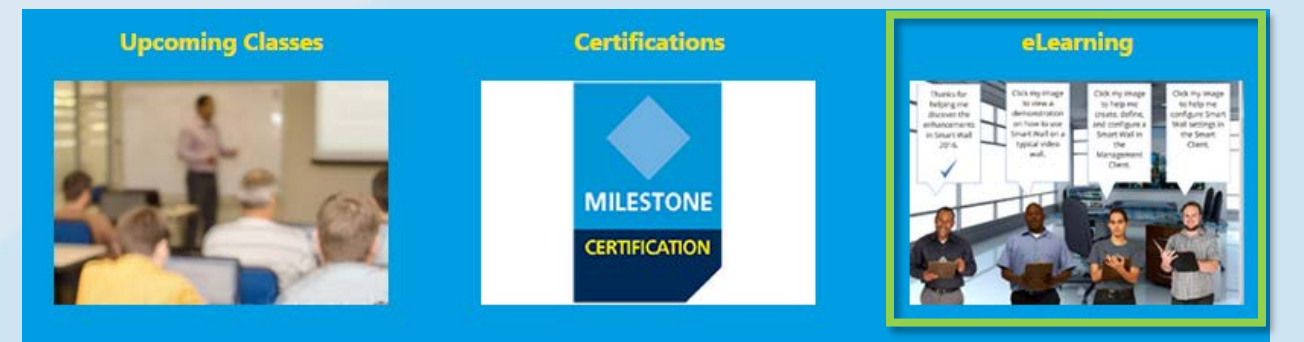

- 2. e ラーニング コースには最大5つのカテゴリが設けられています:
  - a. New XProtect<sup>®</sup> Features (新 XProtect 機能)
  - **b.** Getting Started (スタートガイド)
  - c. Exploring the Milestone Husky™ (Milestone Husky の探索)
  - d. Configuring and Using XProtect Features (XProtect 機能の構成と使用)
  - e. Extending XProtect (XProtect の拡張)
- 3. カテゴリをクリックすると、対応するコースが表示されます。e ラーニング コースは以下の主要言語の一つ以上でご利用いただけます:
  - 英語
  - ドイツ語
  - スペイン語
  - フランス語
  - イタリア語

上記サポートされている言語で e ラーニング コースにアクセスする方法:

- 1. Milestone Learning Portal (Milestone ラーニング ポータル)の右上コー ナーにある Language (言語) をクリックします。.
- 2. 選択可能な言語のリンクから選択します。
- 3. ホームページまたは Course Catalog (コース カタログ) から、ご希望の e ラーニング コースにナビゲートします。
- 4. コースをクリックして詳細な説明を表示します。そこには対象ユーザーと コースで扱う主なトピックが記載されています。
- 5. Enroll for free (無料で登録) をクリックします。
- 6. コースのそれぞれ異なるモジュールが表示されます。 Launch (起動) をクリ ックしてそれぞれ異なるコースのモジュールを開きます。

#### 自分のトレーニング情報にはどうすればアクセスできますか?

Milestone Learning Portal (Milestone ラーニング ポータル) にログイン中の場合は、 プロファイルのアイコンをクリックして次の情報を表示します。

- a. Profile (プロファイル)
- b. Transcript (入力記録)
- c. Billing (お支払い)

**Transcript (入力記録)**のタブの **Completed (完了)** コラムに、自分が完了したコースと、該当する場合は Course Completion Certificates (コース修了証明書) が表示されます。

| Home                  | Course Catalog | Learning &                     | Performance  | Contact      |             |                                | Search Q               |
|-----------------------|----------------|--------------------------------|--------------|--------------|-------------|--------------------------------|------------------------|
| My Ar a               |                | b                              | c )          |              |             |                                |                        |
|                       |                |                                |              |              |             |                                |                        |
| Prot                  | nie ir         | anscript                       | Billing      |              |             |                                |                        |
| Transc                | ript           |                                |              |              |             |                                | Print                  |
| Year-to-<br>Total Cou | Date Course H  | lours Compl<br>ted: 2 hours 30 | eted: 2 hour | rs 30 minute | s           |                                |                        |
| Milest                | one Learning F | Portal                         |              | с            | ourse Hours | Total: 2h 30m                  | YTD: 2h 30m            |
|                       | Course         |                                | enath        | Status       | Enrolle     | d Completed                    | Expected<br>Completion |
| Online C              | 表示されて          | ている自分                          | の Course     | Completio    | n           | 2/28/2016                      |                        |
| Gettin                | Certificate    | (コース修う                         | 了証明書)        | をクリック        | 7 21201-016 | Course Completio               | <u>on</u>              |
| Milest                |                | (表示し、                          | 印刷しま         | す。           | 2/28/2016   | 2/28/2016<br>Course Completion | on                     |